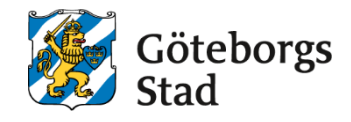

| [Nämnd/styrelse/befattning] [Text] [Nummer] beslutet:   [Text] [Text] [Text]   Dokumentsort: Giltighetstid: Senast reviderad: Dokumentansvari | ummer: Datum och paragraf fö                 | Diarienummer:                | Gäller för:                       | Beslutad av:                    |
|----------------------------------------------------------------------------------------------------|----------------------------------------------|------------------------------|-----------------------------------|---------------------------------|
| Dokumentsort: Giltighetstid: Senast reviderad: Dokumentansvari                                                                                | er] beslutet:<br>[Text]                      | [Nummer]                     | [Text]                            | [Nämnd/styrelse/befattning]     |
| [Dokumentsort] [Giltighetstid] [Datum] [Funktion]                                                                                             | reviderad: Dokumentansvarig:<br>] [Funktion] | Senast reviderad:<br>[Datum] | Giltighetstid:<br>[Giltighetstid] | Dokumentsort:<br>[Dokumentsort] |

# Instruktion för att skicka meddelande till en grupp

# Skicka meddelande till en grupp

1. Gå till Meny i högra hörnet och sedan till elevgrupp – Kursdeltagare

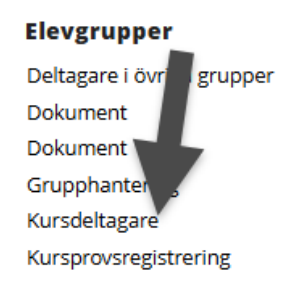

2. Sök nu fram den kurs/kursdeltagare som du vill skicka meddelande till.

| lursdeltagare                                                                       |                                         |                                                            |                   |                 |   |
|-------------------------------------------------------------------------------------|-----------------------------------------|------------------------------------------------------------|-------------------|-----------------|---|
| KV SF                                                                               |                                         |                                                            |                   |                 |   |
| Enhetsnamn: ABF Vux, Period<br>V Dölj urval<br>ORGANISATION<br>Enhetsnamn<br>Kommur | I: V25, Fr.o.m.: 2025-01-06, T.o.m.: 20 | 25-04-11, Söksätt för datu                                 | m: Exakt          |                 |   |
| ABF Vux                                                                             | - <b>v</b>                              |                                                            |                   |                 |   |
| Period                                                                              | Fr.o.m. T.o.r                           | n.                                                         | Söksätt för datum |                 |   |
| V25 ~                                                                               | 2025-01-06 20                           | 025-04-11                                                  | 🔵 Exakt 🔵 Pågåens | de 🔵 Inom       |   |
| KIIDS                                                                               |                                         |                                                            |                   |                 |   |
| Grupp Kurs                                                                          | Yrkes-/                                 | utbildningspaket Än                                        | nneskod           | Dag eller kväll |   |
| III Grupp ~                                                                         | atlagning 1, (MALMAL01)                 | •                                                          | Q,                | - Valj -        | ~ |
|                                                                                     |                                         |                                                            |                   |                 |   |
| Visa kursdeltagare                                                                  |                                         | Kurspaket från ansökan                                     |                   |                 |   |
| Alla Med gruppla                                                                    | cering Utan grupplacering               | Valj · Valj · · Valj · · · · · · · · · · · · · · · · · · · |                   |                 |   |
| ELEV                                                                                |                                         |                                                            |                   |                 |   |
| Status Pers                                                                         | onnummer Utbildnings                    | åtgärd                                                     |                   |                 |   |
| i≣ Status ~                                                                         | Q, Valj -                               |                                                            |                   | ~               |   |
| Stureektiv                                                                          | Skall få kallelse                       | Kallelsedatum                                              | Prio              |                 |   |
| Alla Ja Nej                                                                         | 🔵 Alla 🔵 Ja 🕥 Nej                       |                                                            | - Valj -          |                 | ~ |
| Ka kaskiskad                                                                        | Har a port                              |                                                            |                   |                 |   |
| Alla 🔾 Ja 🔿 Nej                                                                     | Alla Ja Nej                             |                                                            |                   |                 |   |
| Q Sök Lägg till räknare                                                             |                                         |                                                            |                   |                 |   |

3. Nu kan du kryssa i de deltagare som du önskar ska få meddelandet. Alla eller några få deltager, gå sedan till Skicka meddelande.

| Κι      | ursde                                           | ltagare                                                                                 |                                          |                                                                       |                                                                                      |                                                                    |                                                                 |                                                        |
|---------|-------------------------------------------------|-----------------------------------------------------------------------------------------|------------------------------------------|-----------------------------------------------------------------------|--------------------------------------------------------------------------------------|--------------------------------------------------------------------|-----------------------------------------------------------------|--------------------------------------------------------|
| _       | ĸv                                              | SV SF                                                                                   |                                          |                                                                       |                                                                                      |                                                                    |                                                                 |                                                        |
| ſ       | ihetsnamn<br>Ändra un                           | n: ABF Vux, Period: V25,<br>val                                                         | Kurs: Ma                                 | tlagning 1, (N                                                        | IALMAL01), Fr.c                                                                      | .: 2025-01-06,                                                     | T.o.m.: 2025                                                    | 04-11, Söksä                                           |
| Ar      | I kursdelt<br>r Lägg till                       | agare: 4 Antal elever                                                                   | r: 4 Må<br>a bort                        | än: 2 Kvinr<br>Ändra I                                                | nor: 2 Poäng<br>Kopiera Skie                                                         | J0<br>:ka meddelande                                               | Lägg till i gr                                                  | rupp Ersä                                              |
| A       | I kursdelt<br>r Lägg till<br>Period             | agare: 4 Antal elever<br>Exportera × T<br>Grupp                                         | r: 4 Må<br>a bort<br>Poäng               | än: 2 Kvinr<br>Ändra I<br>Kurskod                                     | nor: 2 Poän <sub>a</sub><br>Kopiera Skid<br>Kurs                                     | J0<br>:ka meddelande<br>Personnummer                               | Lägg till i gr                                                  | rupp Ersä<br>Förnamn                                   |
| A       | I kursdelt<br>r Lägg till<br>Period<br>V25      | agare: 4 Antal elever<br>Exportera × T<br>Grupp<br>MALMAL01-2501-DG                     | r: 4 Mä<br>a bort<br>Poäng<br>100        | än: 2 Kvinr<br>Ändra I<br>Kurskod<br>MALMAL01                         | nor: 2 Poäng<br>Kopiera Skie<br>Kurs<br>Matlagning 1                                 | 250101-2385                                                        | Lägg till i gr<br>Efternamn<br>Test SR1                         | rupp Ersä<br>Förnamn<br>Test SR1                       |
| AI<br>C | l kursdelt<br>Lägg till<br>Period<br>V25<br>V25 | agare: 4 Antal elever<br>Exportera × T<br>Grupp<br>MALMAL01-2501-DG<br>MALMAL01-2501-DG | r: 4 Mä<br>a bort<br>Poäng<br>100<br>100 | Andra I<br>Kurskod<br>MALMAL01<br>MALMAL01                            | nor: 2 Poäng<br>Kopiera Skie<br>Kurs<br>Matlagning 1<br>Matlagning 1                 | 00<br>:ka meddelande<br>Personnummer<br>250101-2385<br>250101-2393 | Lägg till i gr<br>Efternamn<br>Test SR1<br>Test SR2             | Förnamn<br>Test SR1<br>Test SR2                        |
|         | Lägg till<br>Period<br>V25<br>V25<br>V25        | agare: 4 Antal elever<br>Exportera × T<br>Grupp<br>MALMAL01-2501-DG<br>MALMAL01-2501-DG | r: 4 Mä<br>a bort<br>Poäng<br>100<br>100 | in: 2 Kvinr<br>Ändra I<br>Kurskod<br>MALMAL01<br>MALMAL01<br>MALMAL01 | nor: 2 Poäng<br>Kopiera Skie<br>Kurs<br>Matlagning 1<br>Matlagning 1<br>Matlagning 1 | 00<br>Eka meddelande<br>Personnummer<br>250101-2393<br>250102-2384 | Lägg till i gr<br>Efternamn<br>Test SR1<br>Test SR2<br>Test SR3 | Förnamn<br>Förnamn<br>Test SR1<br>Test SR2<br>Test SR3 |

4. Här ser du hur många som kommer att få ditt meddelande. Välj meddelande och sedan nästa.

| Skicka meddelande                             |            |
|-----------------------------------------------|------------|
| 1 Filtrera 2 Mottagare 🗸                      | Meddelande |
| Meddelandetyp *                               | Meddelande |
| Inkludera personer med skyddad personuppgift. | Nej        |
| Urvalet inkluderar 3 elever/barn.             |            |
| > Nästa                                       |            |

 Här väljer du typ av mottagare – välj alla. Sedan kryssar du i om det är SMS eller E-post som du vill skicka. Gå sedan till nästa.

Om du är osäker vilka som får ditt meddelande kan du gå till – Visa mottagare. Där kan du om någon saknar e-post eller mobil nummer.

| Skicka meddelande                                                                                                    |
|----------------------------------------------------------------------------------------------------|
| 1 Filtrera 2 Mottagare 🗸 Meddelande                                                                                                    |
| Typ av mottagare *<br>I≣ Typ av mottagare ~ - Alla - (1/1) ×                                                                                                    |
| Kommunikationstyp *                                                                                                    |
| Avlidna mottagare finns inte med i sändlistan<br>Summa mottagare: 3<br>Mottagare utan mobil: 2<br>Mottagare utan e-post: 0<br>Mottagare som saknar både e-post och mobil: 0 |
|                                                                                                    |

6. Nu skriver du in ditt ämne och meddelande som du vill skicka ut. Du kan även bifoga fil. Välj skicka.

| Skicka meddelande                                                    |                                                                                                    |         |
|----------------------------------------------------------------------|----------------------------------------------------------------------------------------------------|---------|
| 1 Filtrera 2 Mottagare                                               | Meddelande                                                                                                    |         |
| Tillåtna filtyper är: PDF, JPG, JPEG, BMP, PNG<br>Max filstorlek 7MB | s, Tif, Tiff; Gif, HTML, Zip, Doc, Docx, CSV, XLS, XLSX                                                            |         |
| E-post                                                               |                                                                                                    |         |
| Ämne                                                                 | Tisdag - prov                                                                                                    |         |
| Meddelande *                                                         | Hej. På tisdag ses vi i sal 101 på plan B 없 10:00 för matteprovet<br>Gløm inte att ta med miniräknare.<br>Myt Mats |         |
| Bilaga                                                               | Vaij fil                                                                                                    | Blāddra |
| SMS                                                                  |                                                                                                    |         |
| Meddelande                                                           | Hej, På tisdag ses vi i sal 101 på plan B kj 10:00 för matteprovet<br>Glöm inte att ta med miniräknare.            |         |
| < Föregående Skicka                                                  |                                                                                                    |         |

## Syftet med denna instruktion

Klicka eller tryck här för att ange text.

Hjälptext (radera denna innan utskrift): Vad är avsikten/ändamålet med denna instruktion? *Radera denna informationstext genom att markera texten och radera.* 

#### Vem omfattas av instruktionen

Denna instruktion gäller tillsvidare för Klicka eller tryck här för att ange text.

Hjälptext (radera denna innan utskrift): Vilka verksamheter, funktioner eller roller gäller denna instruktion för? *Radera denna informationstext genom att markera texten och radera.* 

## Koppling till andra styrande dokument

Klicka eller tryck här för att ange text.

Hjälptext (radera denna innan utskrift): Om det är relevant – ange vilka styrande dokument samt vilken/vilka organisation/er som har beslutat om de styrande dokumenten. *Radera denna informationstext genom att markera texten och radera.* 

# Stödjande dokument

Klicka eller tryck här för att ange text.

Hjälptext (radera denna innan utskrift): Om det är relevant – ange om det finns stödjande dokument till denna instruktion, exempelvis råd, mall, blankett, processkarta. *Radera denna informationstext genom att markera texten och radera.*